For those who joined after November 1, 2023

# University Co-op App Registration Flow

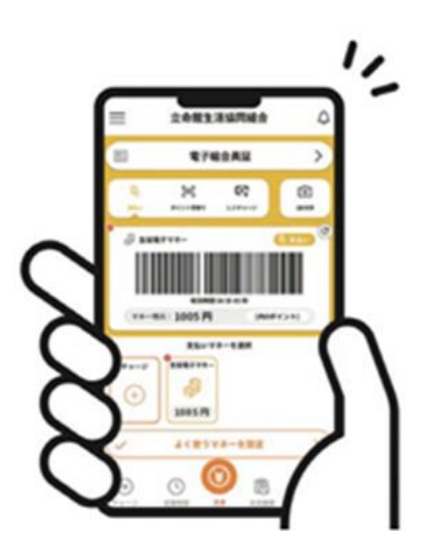

\*The registration procedure will be different for those who joined before October 31, 2023, and for those who did not register their email address at the time of joining. Please contact the Co-op store

After completing the enrollment procedure and payment, the following email will be sent to the email address.

Subject【重要】大学生協ご加入に伴う組合員番号のお知 らせと「アプリ登録」のお願い \* Notice of Membership Number and Request for App Registration for Co-op Membership

Select the URL of the Co-op App Guide website included in the email body.

| 大学生協にご加入をいただき、腕にありがとうございます。<br>この度あ手続きいただした内容についてご案内いたします。お申込内容と相違がないか、ご<br>確認をお願いたします。<br>【このメールは、組合員証発行までの生協加入証例となりますので、保存をしてください。】<br>ご加入された大学生協 〇〇大学生活協同組合<br>生協加入 10 ロ 20000円<br>学生総合共済 G1200 1年間 14400 円<br>学生総合共済 G1200 1年間 14400 円<br>学生態度責任保険 19HL 1年間 8500 円<br>数学費用保険保険 19HL 1年間 8500 円<br>数学費用保険保険 19W 1 ロ 1年間 2600 円<br>学生生活110番 9450 円<br>電子マネー 40000 円<br>ミール 96000 円<br>えール 96000 円<br>し込金額合計 190950 円<br>【生協 花子さまの組合員番号】 0000000000<br>組合員語は「大学生協アプリ(公式)」内に表示されます。<br>「大学生協アプリ(公式)」につきましては、以下のWebページでご案内しております。<br>ご加入者さまは「大学生協アプリ(公式)」の利用者として、このメールをお送りしているメール<br>アド辺のページをご覧いただき、案内に沿ってパスワードの登録をしていただだおけで、すぐに<br>ご利用になれます。                                                                                                    | 生協花子さま                                                                                                    |                                                                                                    |
|----------------------------------------------------------------------------------------------------|----------------------------------------------------------------------------------------------------|----------------------------------------------------------------------------------------------------|
| この成あ手続きいただした内容についてご案内いたします。お申込内容と相違がないか、ご<br>確認をお願いたします。<br>【このメールは、組合員証発行までの生協加入証例となりますので、保存をしてください。】<br>ご加入された大学生協 〇〇大学生活協同組合<br>生協加入 10日 20000円<br>学生総合共済 G1200 1年間 14400円<br>学生総合共済 G1200 1年間 14400円<br>学生総合共済 919HL 1年間 8500円<br>数学費用保障保険 19HL 1年間 8500円<br>電子マネー 40000円<br>ミール 96000円<br>払込金額合計 199950円<br>【生協 花子さまの組合員番号】 0000000000<br>組合員証む「大学生協アプリ(公式)」」内に表示されます。<br>「大学生協アプリ(公式)」につぎましては、以下のWebページでご案内しております。<br>ご加入者なまは「大学生協アプリ(公式)」の利用者として、このメールをお送りしているメール<br>アトレスをIDとして登録させていただいております。<br>下記のページをご知いただき、案内に沿ってパスワードの登録をしていただだけまで、すぐに<br>ご利用になれます。                                                                                                    | 大学生協こご加入をいたこ                                                                                                   | き、調にありがとうございます。                                                                                                    |
| にのメールは、組合員証発行までの生協加入証明となりますので、保存をしてください。】           ごかル入された大学生協         〇〇大学生活協同組合           生協加入         10 □ 20000円           学生総合共済         G1200 1年間 14400円           学生給信費任保録         19HL 1年間 8500 円           就学費用保健保険         19W 1 □ 1年間 2600 円           学生生活110番         9450 円           電子マネー         40000 円           ミール         96000 円           浅込全額合計         190950 円           【生協 花子さまの組合員番号】 00000000000           組合員証録[大学生協アブリ(公式)」」」つきましては、以下のWebページでご案内しております。           ご加入者さまは「大学生協アプリ(公式)」」」でつきましては、以下のWebページでご案内しております。           ご加入者さまは「大学生協アプリ(公式)」でつきまして、このメールをお送しているメール<br>アドレスをいたしましてき場させていただっております。           下記のページをご覧 いただき、案内に沿ってバスワードの登録をしていたがぶたけで、すぐに<br>ご利用になれます。           https://apps.univ.coop/mobileapp/flow-student/ | この度お手続きいただいがご<br>確認をお願いいたします。                                                                                  | 内容についてご案内いたします。お申込内容と相違がないか、ご                                                                                                    |
| ご加入された大学生協         〇〇大学生活協同組合           生協加入         10 □ 20000 円           学生総合共済         G1200 1年間 14400 円           学生総合共済         G1200 1年間 14400 円           学生館(満長任保険         19HL 1年間 8500 円           数学費用保険保険         19W 1 □ 1年間 2600 円           学生生活(10番         9450 円           電子マネー         40000 円           ミール         96000 円           払込金額合計         190950 円           【生協 花子さまの組合員番号】00000000000           組合員認は「大学生協アブリ(公式)」につきましては、以下のWebページでご案内しております。           ご加入者さまは「大学生協アブリ(公式)」につきましては、以下のWebページでご案内しております。           デ記のページをご覧しただき、案内に沿ってパスワードの登録をしていただただけすで、すぐにご利用になれます。           https://apps.univ.coop/mobileapp/flow-student/                                                                                                   | 【このメールは、組合員証券                                                                                                  | 行までの生協加入証明となりますので、保存をしてください。】                                                                                                    |
| 生協加入         10日 20000円           学生総合共済         G1200 1年間 14400円           学生賠償責任保険         19HL 1年間 8500円           数学費用保障保険         19W 1日 1年間 2600円           学生生活110番         9450円           電子マネー         40000円           ミール         96000円           払込金額合計         190950円           【生協花子さまの組合員毎号】00000000000           組合員認識(大学生協アブリ(公式)」内に表示されます。           「大学生協アプリ(公式)」につきましては、以下のWebページでご案内しております。           ご加A 若さは「大学生協アプリ(公式)」の利用者として、このメールをお送りしているメール<br>アドレスを10として登録させていただいております。           下記のページをご覧いただき、案内に沿ってバスワードの登録をしていただだおけで、すぐに<br>ご利用になれます。           https://apps.univ.coop/mobileapp/flow-student/                                                                                                    | ご加入された大学生協                                                                                                    | 〇〇大学生活協同組合                                                                                                    |
| 学生総合共済         G1200 1年間 14400 円           学生賠償責任保険         19HL 1年間 8500 円           就学費用保障保険         19W 1 口 1年間 2600 円           学生生活110番         9450 円           電子マネー         40000 円           ミール         96000 円           払込金額合計         190950 円           【生協 花子さまの組合員毎号】00000000000            組合員語は「大学生協アブリ(公式)」内に表示されます。         「大学生協アブリ(公式)」につきましては、以下のWebページでご案内しております。           ご加A 若さは「大学生協アブリ(公式)」の利用者として、このメールをお送りしているメール<br>アドレスを10として登録させていただいております。           下記のページをご覧いただき、案内に沿ってバスワードの登録をしていただだおけで、すぐにご利用になれます。           https://apps.univ.coop/mobileapp/flow-student/                                                                                                    | 生協加入                                                                                                    | 10 □ 20000円                                                                                                    |
| 学生賠償責任保険         19HL 1年間 8500 円           就学費用保険保険         19W 1 口 1年間 2600 円           学生生活110番         9450 円           電子マネー         40000 円           ミール         96000 円           込込金額合計         190950 円           【生協 花子さまの組合員毎号】         0000000000           組合員語は「大学生協アブリ(公式)」内に表示されます。         「大学生協アプリ(公式)」につきましては、以下のWebページでご驚ሳしております。           ご加込本おまは「大学生協アプリ(公式)」の利用者として、このメールをお送りしているメール<br>アドレスを10として登録させていただいております。         「<br>記のページをご覧いただき、薬内に沿ってバスワードの登録をしていただいおけで、すぐに<br>ご利用になれます。           https://apps.univ.coop/mobileapp/flow-student/         1                                                                                                    | 学生総合共済                                                                                                    | G1200 1年間 14400 円                                                                                                    |
| 航学費用保険保険         19W 1 □ 1年間 2600 円           学生生活110番         9450 円           電子マネー         40000 円           ミール         96000 円           払込金額合計         190950 円           【生協 花子さまの組合員番号】         0000000000           組合員語は「大学生協アブリ(公式)」内に表示されます。         「大学生協アブリ(公式)」につきましては、以下のWebページでご案内しております。           ご加入者さまは「大学生協アブリ(公式)」の利用者として、このメールをお送りしているメール<br>アドレスを旧として登録させていただいております。           下記のハージをご覧いただき、案内に沿ってバスワードの登録をしていただくおけで、すぐにご利用になれます。           https://apps.univ.coop/mobileapp/flow-student/                                                                                                    | 学生賠償責任保険                                                                                                    | 19HL 1年間 8500 円                                                                                                    |
| 学生生活110番         9450 円           電子マネー         40000 円           ミール         96000 円           払込金額合計         190950 円           【生協花子さまの組合員番号】         0000000000           組合員翻は「大学生協アブリ(公式)」内に表示されます。         「大学生協アブリ(公式)」につきましては、以下のWebページでご願内しております。           ご加入者さまは「大学生協アブリ(公式)」につきましては、以下のWebページでご願内しております。         ご加入者さまは「大学生協アブリ(公式)」につきましてして、このメールをお送りしているメール<br>アドレスを扣包として登録させていただいております。           下記のページをご覧いただき、薬内に沿ってパスワードの登録をしていただだおけで、すぐにご利用になれます。         14tps://apps.univ.coop/mobileapp/flow-student/                                                                                                    | 就学費用保障保険                                                                                                    | 19W 1 口 1年間 2600 円                                                                                                    |
| 電子マネー     40000円       ミール     96000円       払込金額合計     190950円       払込金額合計     190950円       【生協花子さまの組合員番号】00000000000       組合員語は「大学生協アプリ(公式)」内に表示されます。       「大学生協アプリ(公式)」につきましては、以下のWebページでご類内しております。       ご加入者さまは「大学生協アプリ(公式)」の利用者として、このメールをお送りしているメール<br>アドレスをIDとして登録させていただいております。       下記のページをご知いただき、案内に沿ってパスワードの登録をしていただだおけで、すぐにご利用になれます。       https://apps.univ.coop/mobileapp/flow-student/                                                                                                    | 学生生活110番                                                                                                    | 9450円                                                                                                    |
| ミール         96000円           払込金額合計         190950円           【生協花子さまの組合員番号】 00000000000           組合員語は「大学生協アプリ(公式)」内に表示されます。           「大学生協アプリ(公式)」につきましては、以下のWebページでご瀬内しております。           ご加入者さまは「大学生協アプリ(公式)」の利用者として、このメールをお送りしているメール<br>アドレスをIDとして登録させていただいております。           下記のページをご題、いただき、薬内に沿ってパスワードの登録をしていただいだけで、すぐに<br>ご利用こなれます。           https://apps.univ.coop/mobileapp/flow-student/                                                                                                    | 電子マネー                                                                                                    | 40000円                                                                                                    |
| <ul> <li>払込金額合計 190950円</li> <li>【生協花子さまの組合員毎号】 0000000000</li> <li>組合員部は「大学生協アプリ(公式)」内で表示されます。</li> <li>「大学生協アプリ(公式)」につきましては、以下のWebページでご瀬内しております。</li> <li>ご加入者さまは「大学生協アプリ(公式)」の利用者として、このメールをお送りしているメール<br/>アドレスをIDとして登録させていただいております。</li> <li>下記のページをご覧いただき、案内に沿ってパスワードの登録をしていただいだけで、すぐにご利用になれます。</li> <li>https://apps.univ.coop/mobileapp/flow-student/</li> </ul>                                                                                                    | ミール                                                                                                    | 96000円                                                                                                    |
| 【生協花子さまの組合員番号】00000000000<br>組合員語は「大学生協アプリ(公式)」内に表示されます。<br>「大学生協アプリ(公式)」こつきましては、以下のWebページでご瀬内しております。<br>ご加入者さまは「大学生協アプリ(公式)」の利用者として、このメールをお送りしているメール<br>アドレスをIDとして登録させていただいております。<br>下記のページをご題いただき、薬内に沿ってパスワードの登録をしていただだおけで、すぐに<br>ご利用こなれます。                                                                                                    | 払込金額合計                                                                                                    | 190950円                                                                                                    |
|                                                                                                    | 組合員語は「大学生協アプリ(公式)」に<br>「大学生協アプリ(公式)」に<br>ご加入者さまは「大学生協<br>アドレスをIDとして登録させ<br>下記のページをご覧、 <i>いた</i> 3<br>ご利用になれます。 | リ(公式)」内に表示されます。<br>つきましては、以下のWebページでご瀬内しております。<br>アプリ(公式)」の利用者として、このメールをお送りしているメール<br>ていただいております。<br>き、瀬内に沿ってパスワードの登録をしていただくだけで、すぐに<br>bileapp/flow-student/ |
|                                                                                                    | 【「CO-OP学生総合共済 /                                                                                                | 加入申込受付のお知らせ」がお手元に到着後に、ご登録くださ                                                                                                    |

① On the University Co-op App Guide site, select "パスワードの設定をするSet Password"

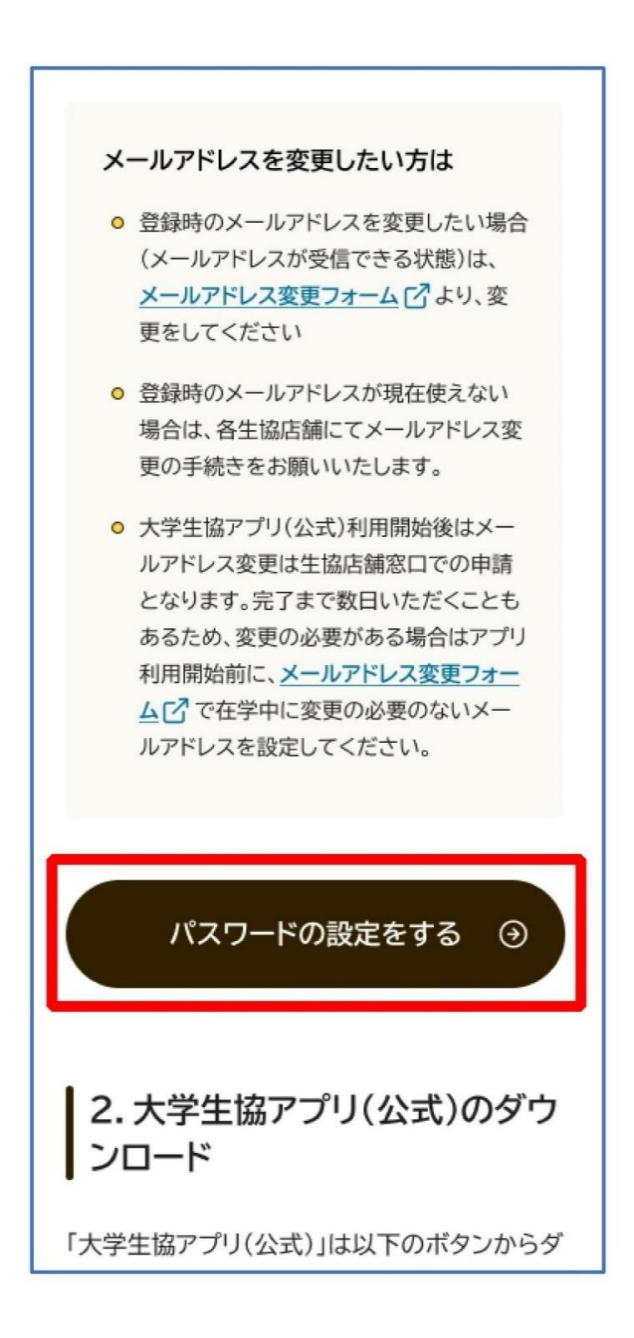

2 Enter your email address registered during enrollment.

| < キャンセル<br>参いいい<br>大学生協事業連合<br>ユーザーの詳細 |
|----------------------------------------|
| メールアドレス                                |
| 確認コードを送信                               |
| 続行                                     |
|                                        |
|                                        |

③Enter the passcode sent to your email address.

| Senir -              | 大学生協事業連合                       |
|----------------------|--------------------------------|
| <u>ユ</u> ー!          | ザーの詳細                          |
| 受信トレイに確認<br>入力ボックスにこ | コードが送信されました。以<br>コードをコビーしてください |
|                      |                                |
| 017674               |                                |
| コードの確認               | 新しいコードを送信                      |
|                      |                                |
|                      | 8377                           |

- 1. Setting Password
  - ④ Select "コードの確認Verify Code"

| く キャン<br>C |          | 当开的事业   | ****     |
|------------|----------|---------|----------|
| q          | CO-02 X  | 子生励争利   | 民建百      |
| -          | ユーザ      | 一の言     | 自治       |
| 受信トレ       | イに確認コー   | ドが送信されま | した。以下の   |
|            | 1997IL]- | reje-uc | 2010</td |
|            |          |         |          |
| 01767      | 74       |         |          |
|            |          |         |          |
|            | ートの確認    | 新しいコー   | 卜を送信     |
|            | _        |         |          |
|            |          |         |          |

⑤ Select "続行 Continue"

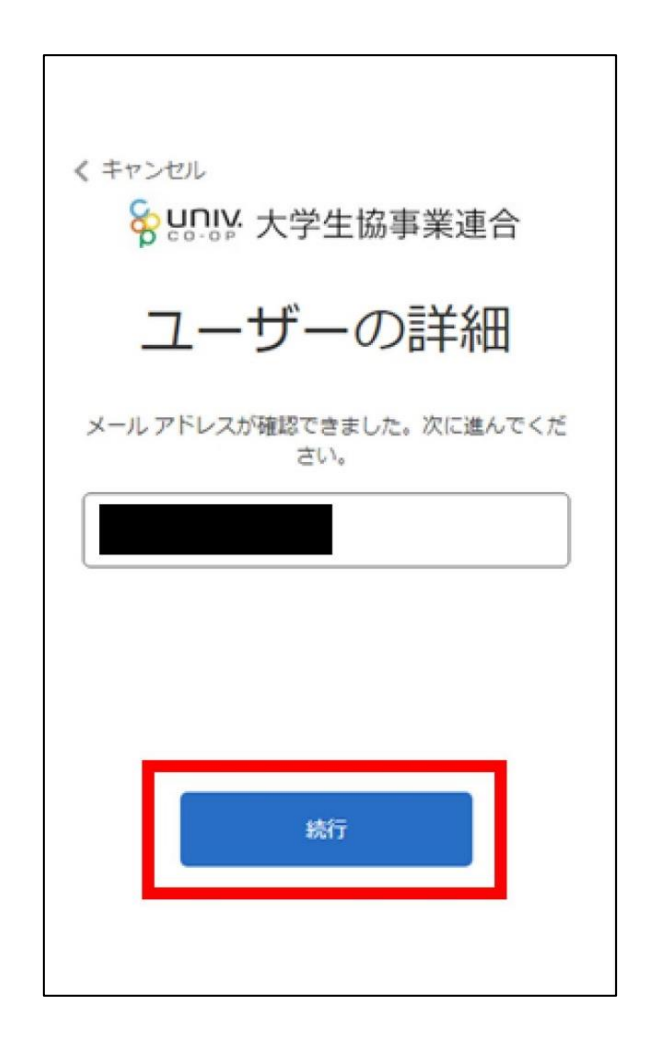

⑥Enter a password and select "統行 Continue"again.

\*Please mix lowercase, uppercase, numbers, and symbols, with at least 8 characters.

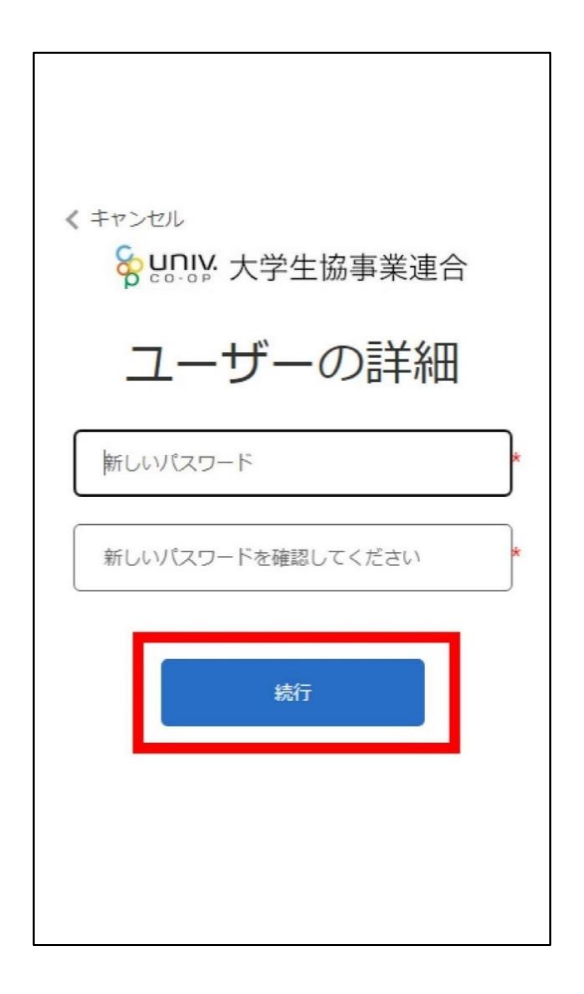

⑦ Automatically return to the University Co-op App Guide site

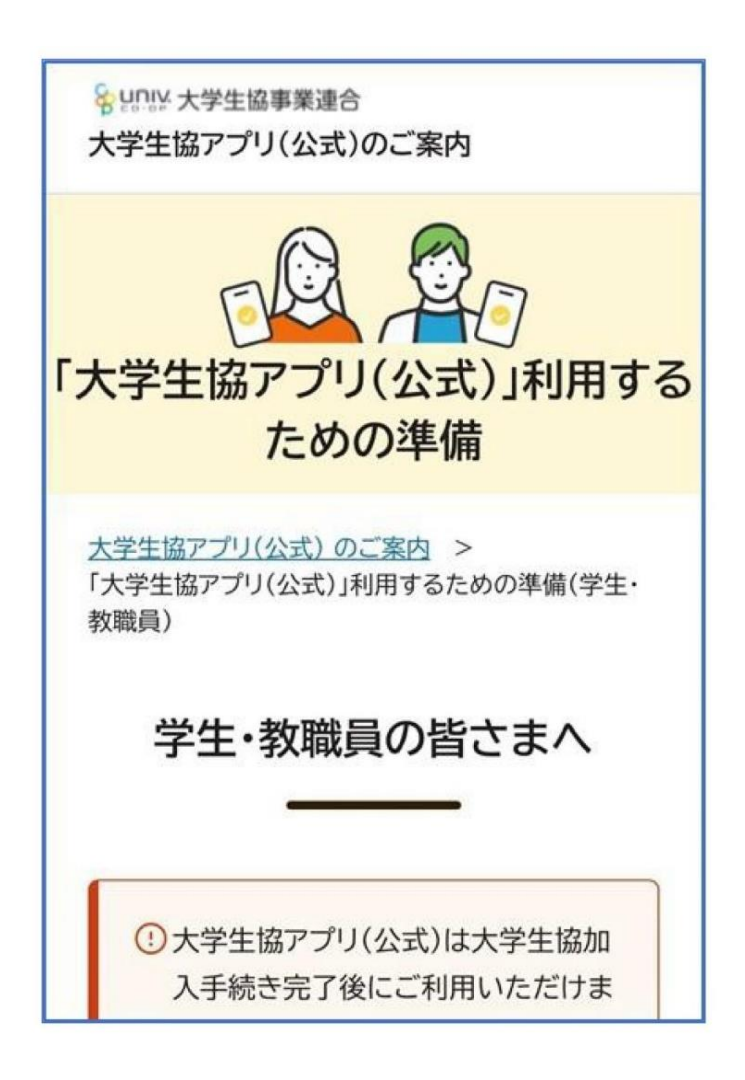

For those who joined after November 1, 2023

#### 2. Downloading University Co-op App

Download the University Co-op App from the app download link on the University Co-op App Guide site.

\*For Android devices, a link to "Google Play" will be displayed.

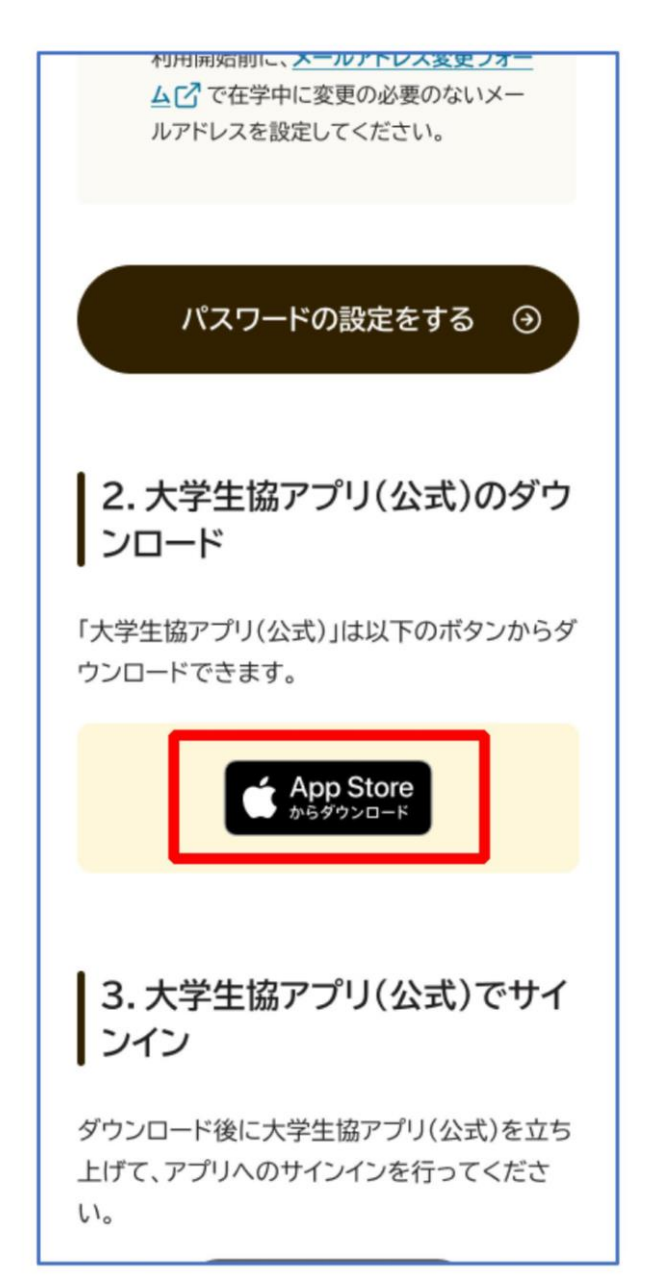

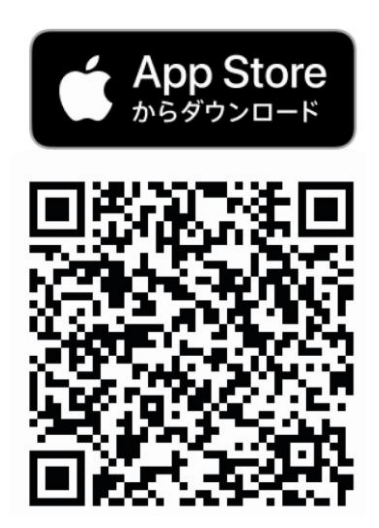

「大学生協アプリ(公式)」 を App Store で (apple.com)

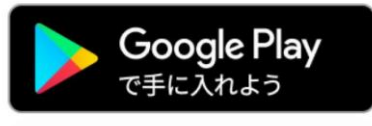

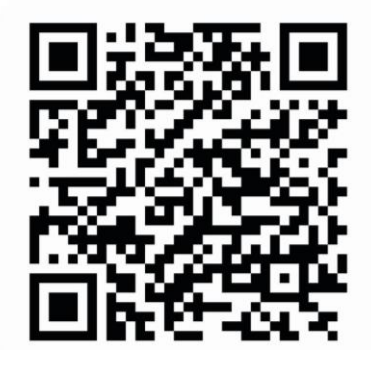

大学生協アプリ(公式) - Google Play のアプリ

①Select "サインイン Sign In"

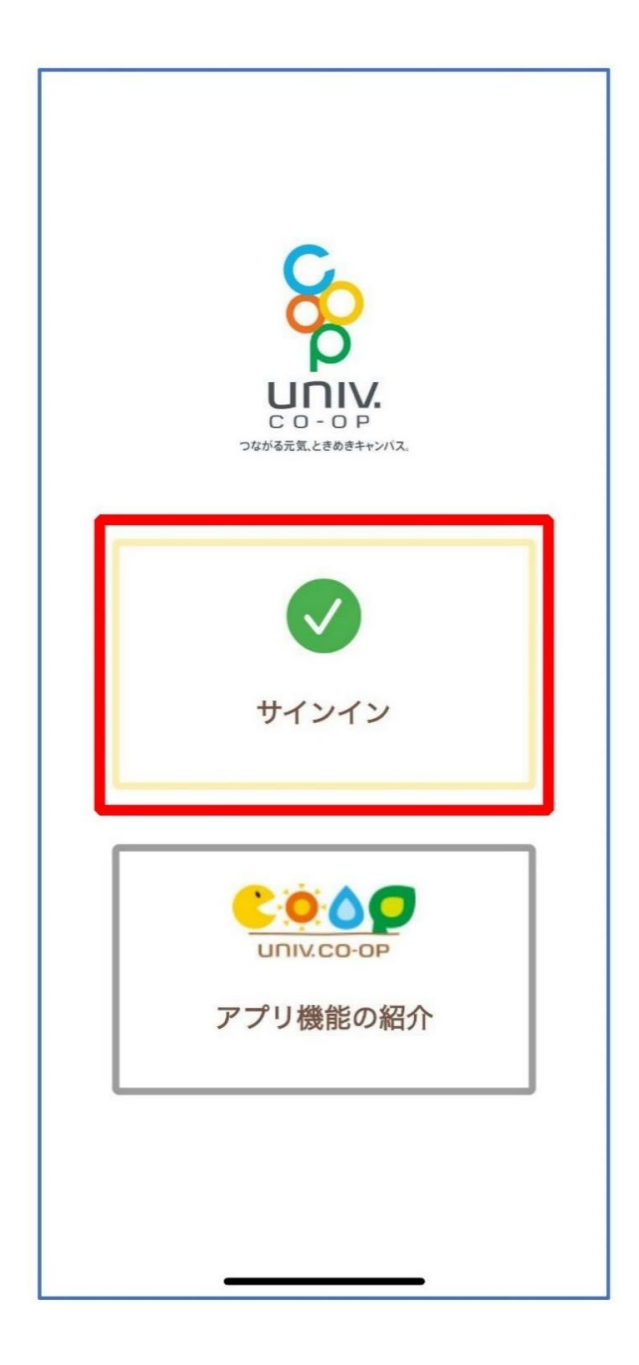

② Enter email address and password, then select "サイン Sign In"

\*Do not sign in with a social media account

| רש ≎ ווי                                                         |
|------------------------------------------------------------------|
| キャンセル 🗎 ああ 🖒                                                     |
|                                                                  |
| <b>谷 UNIV:</b> 大学生協事業連合                                          |
| サインイン                                                            |
| メールアドレス でサインインする                                                 |
| e                                                                |
| •••••                                                            |
| <u>パスワードを忘れた場合</u>                                               |
| サインイン                                                            |
| 新規登録の際にソーシャルアカウン<br>トを使って登したたい」には、以下<br>から使用したアン・ノトを選択して<br>ください |
| G Google                                                         |
|                                                                  |

③For multi-factor authentication, enter phone number and select "コードの送信 Send Code" or "電話する Call Me"

\*For country code, select "Japan (+81)"

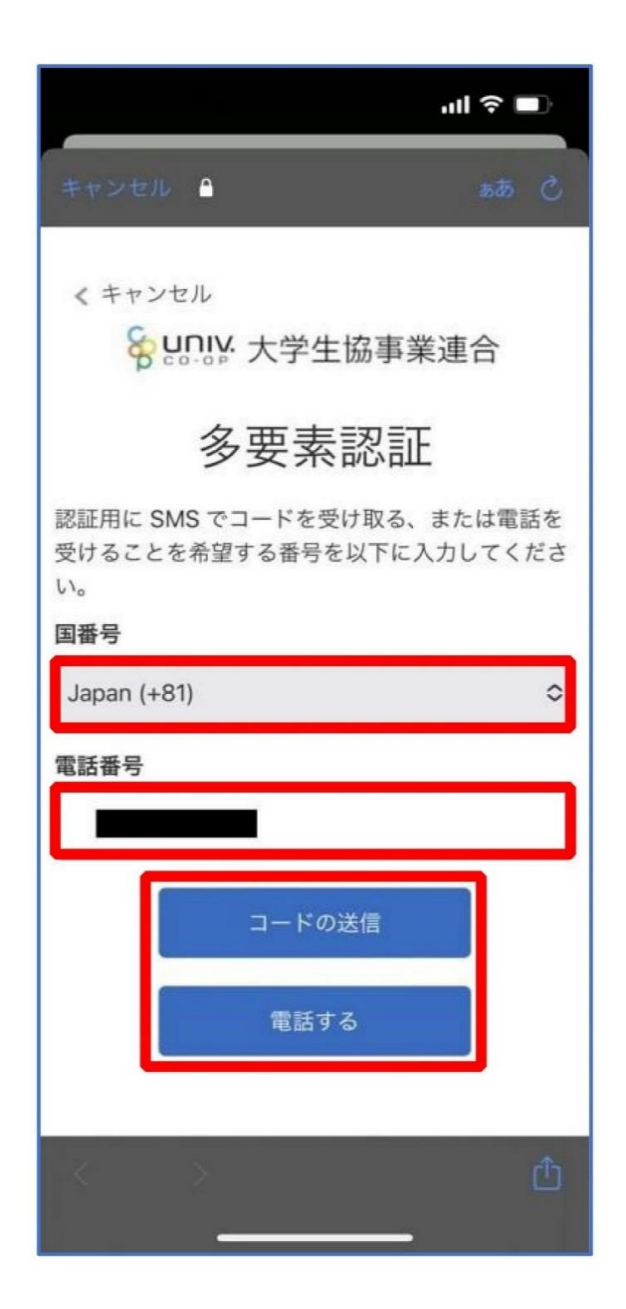

④ Enter the verification code sent via SMS and select "コードの確認 Verify Code"

\*If selected "Call Me", follow the voice instructions.

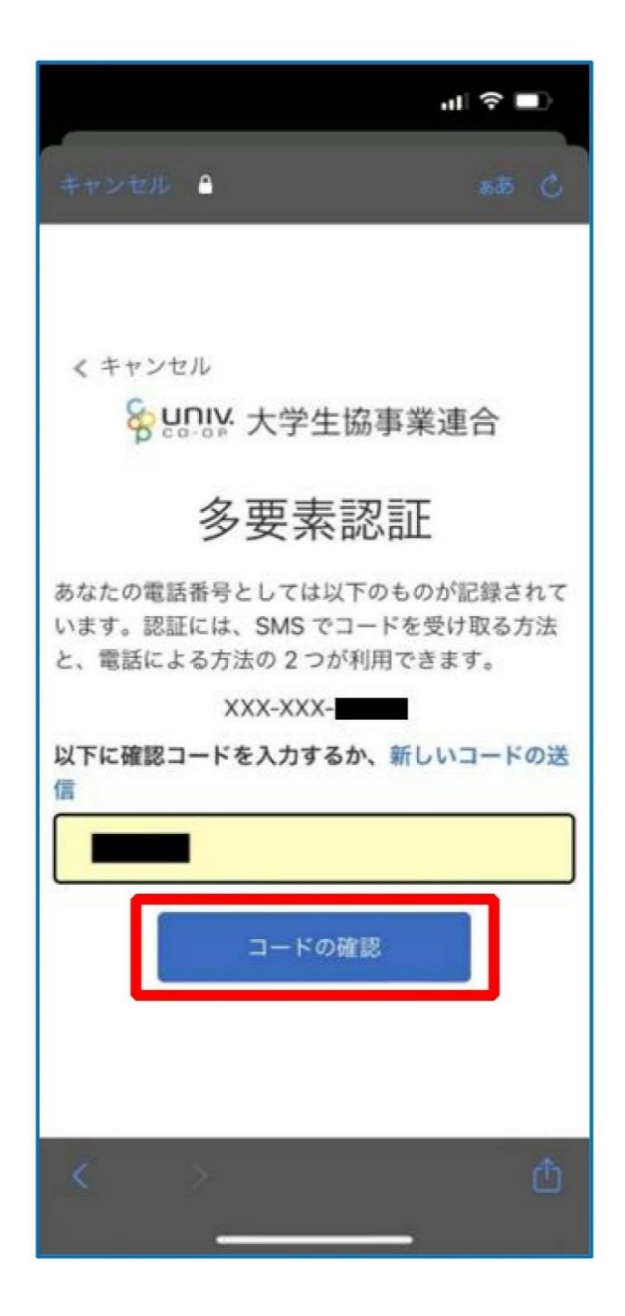

⑤ To register University Co-op e-money, select "はいYes" on the popup

\*Selecting "No" will display the member ID functions screen \*Payment functions can also be registered from the member ID screen.

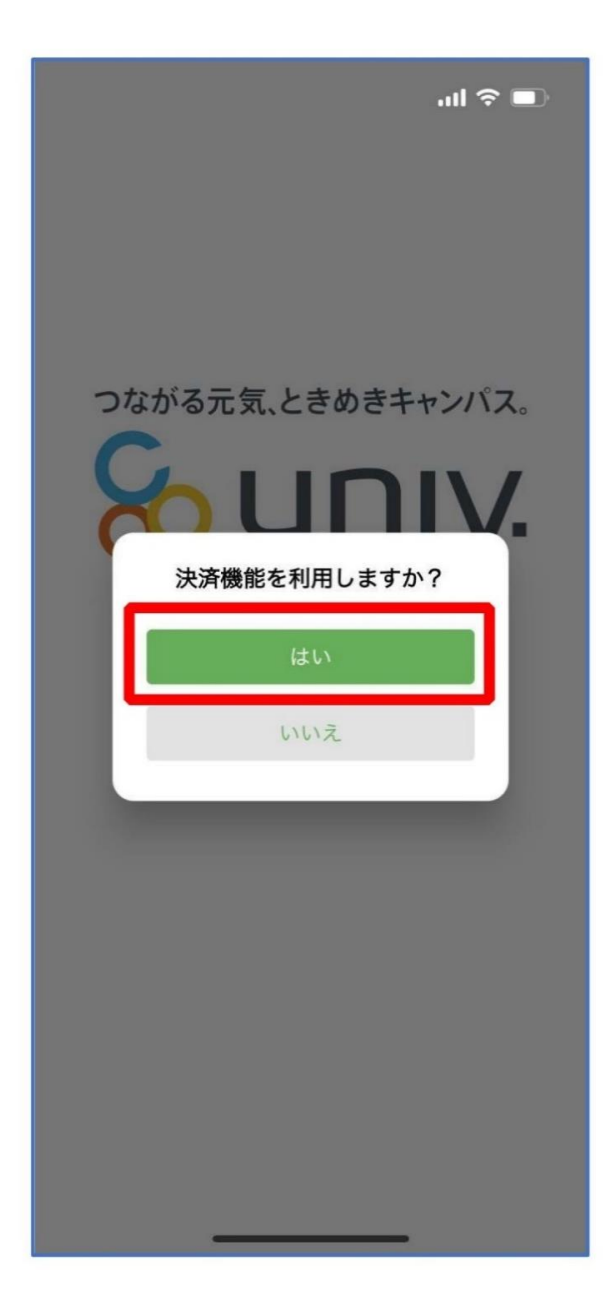

①The payment function registration screen appears. Enter mobile phone number or email and select "確認コードを送 信する Send Verification Code"

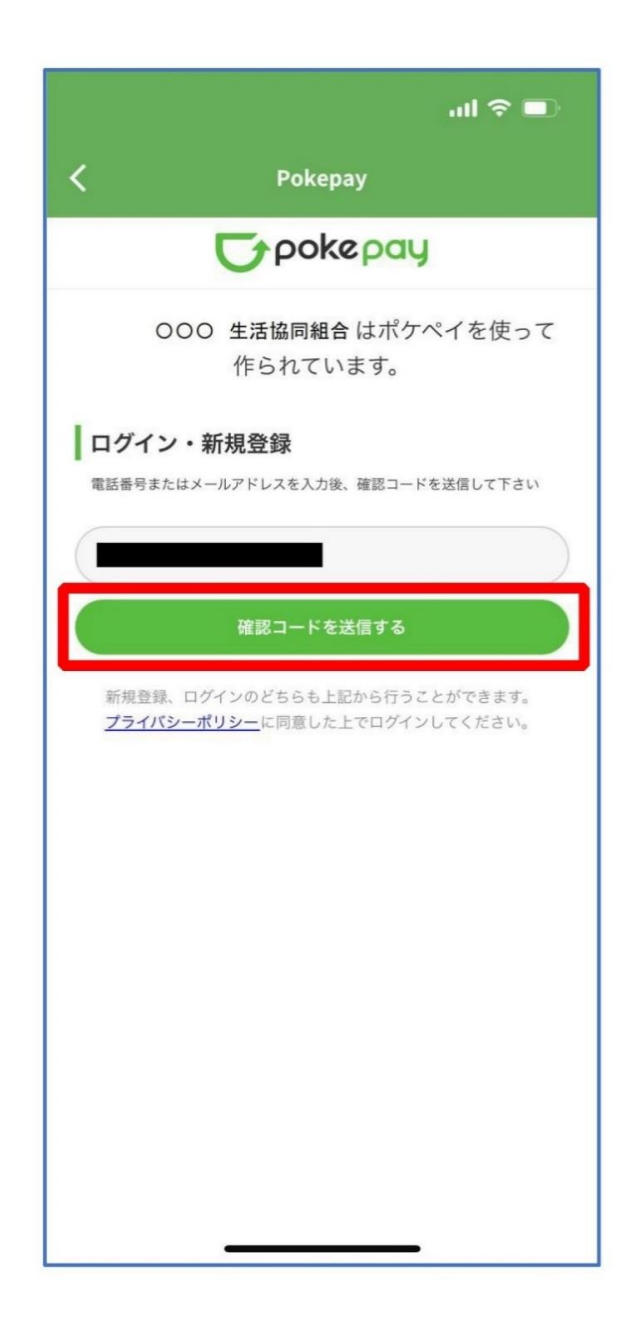

②Enter the verification code sent and select "  $\Box$  グインLogin"

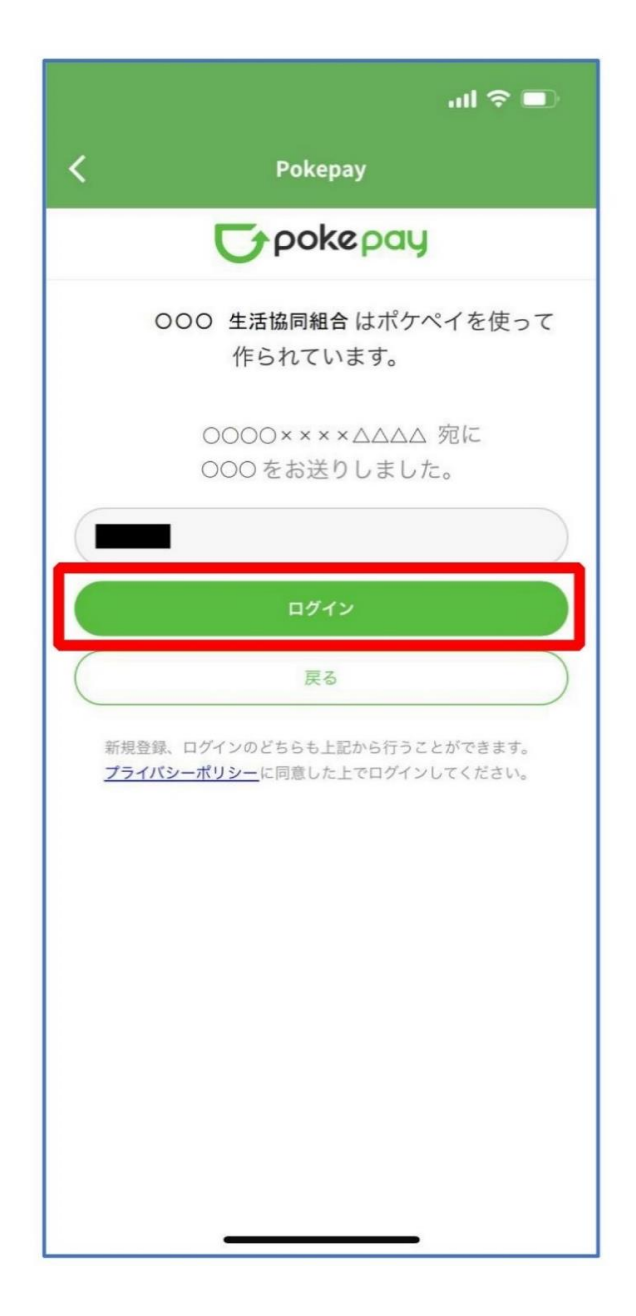

③ After completing the registration process, select "アクセスを許可する Allow Access."

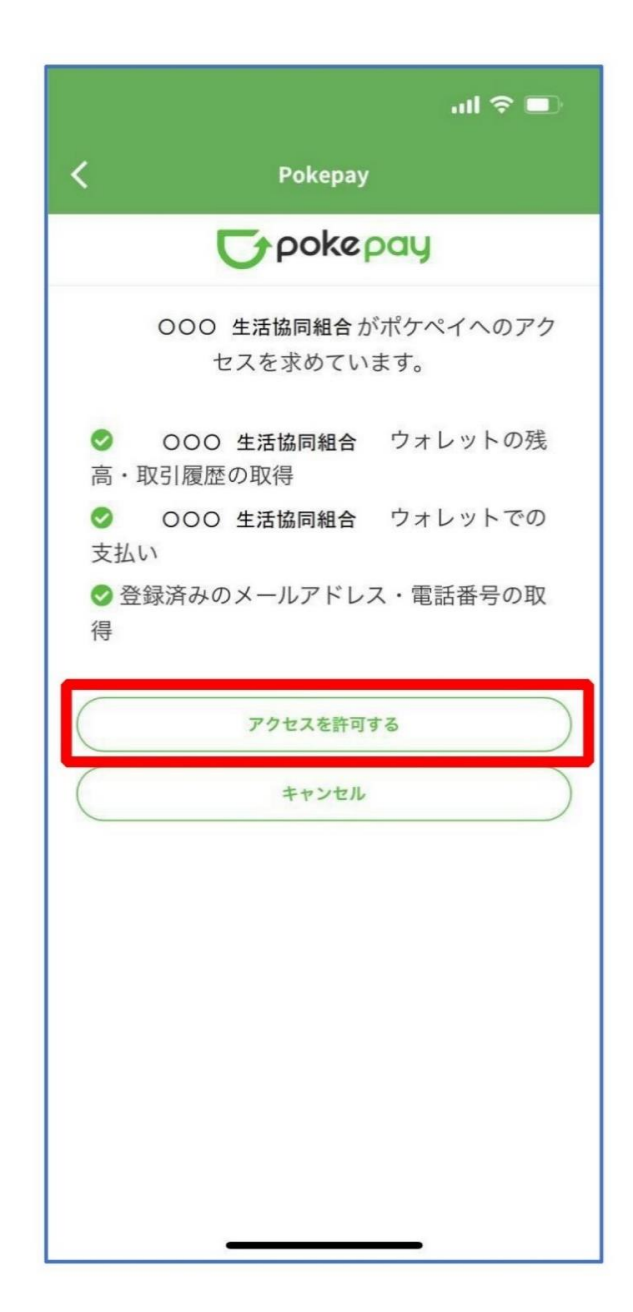

④ On the displayed pokepay login information addition pop-up, select "キャンセル Cancel."

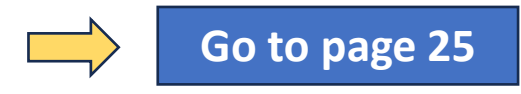

\* If you wish register another mobile number or email address, you can select "設定する set".

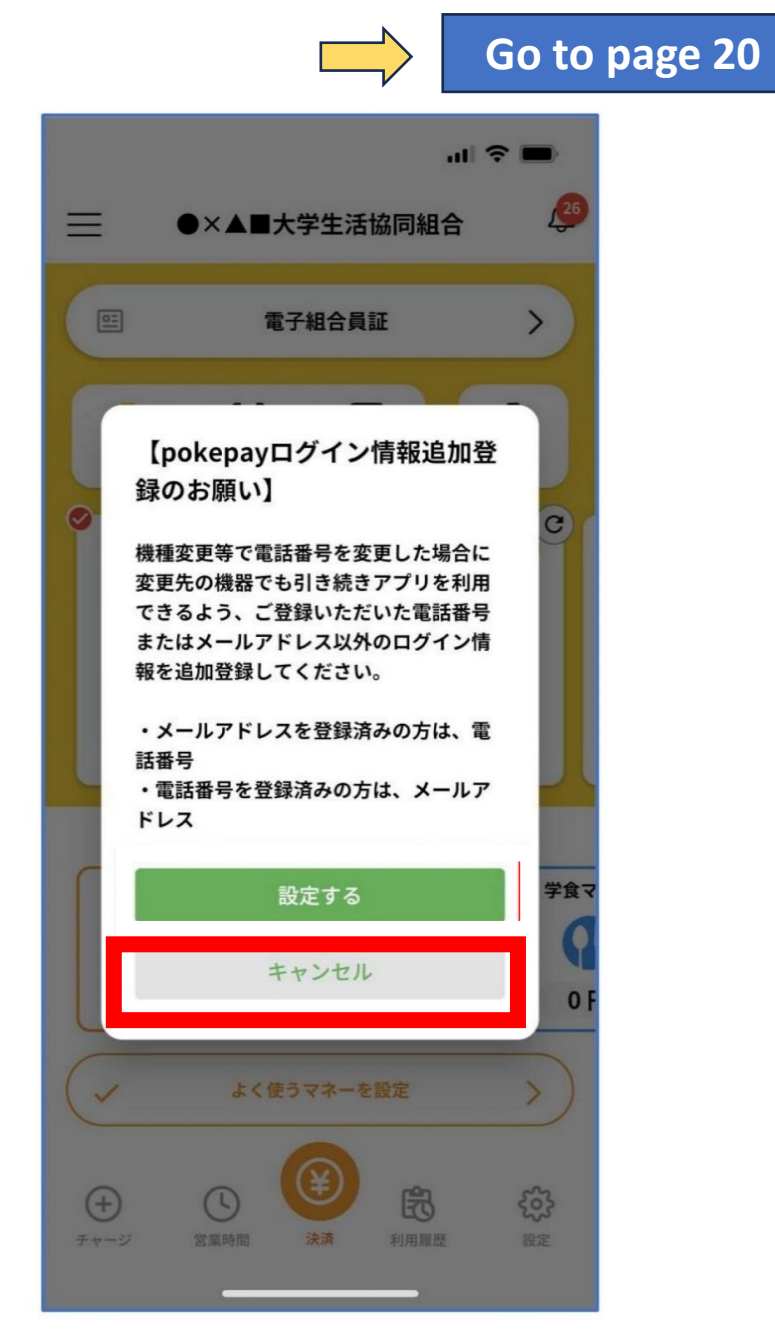

⑤ On the displayed login screen, select "Authenticate with 〇〇〇で認証する."

The  $\bigcirc \bigcirc \bigcirc$  part of "Authenticate with  $\bigcirc \bigcirc \bigcirc$ " will be displayed as follows:

- For those who have registered a mobile phone number: "SMS で認証する Authenticate with SMS"

-For those who have registered an email address: "メールで認証する Authenticate with Email"

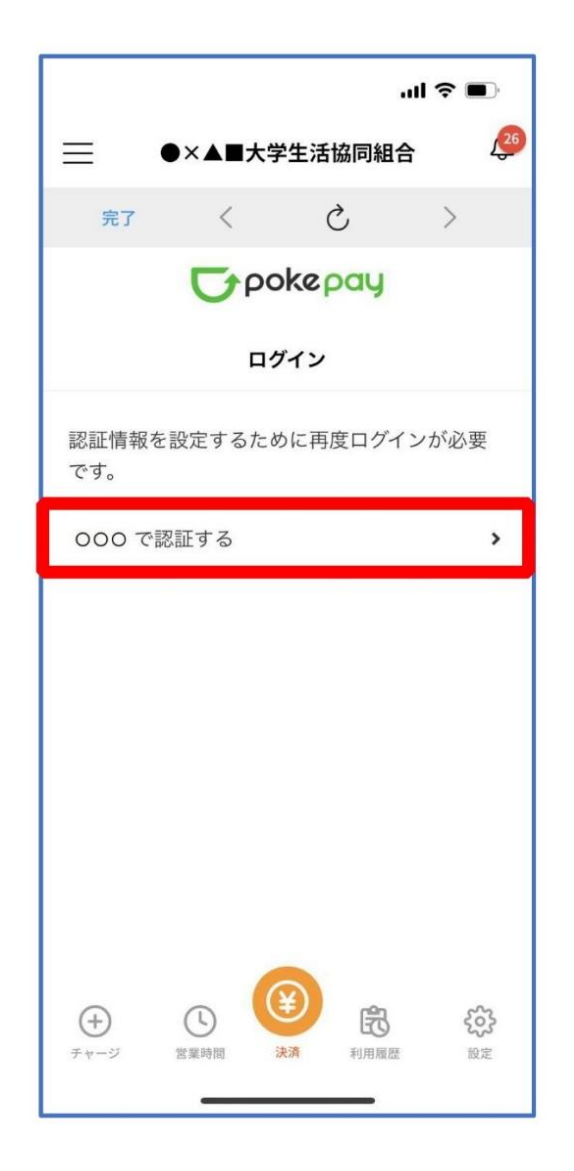

⑥ Select "確認コードを送信 Send Verification Code"

\*The code will be sent to the registered mobile number or email for pokepay.

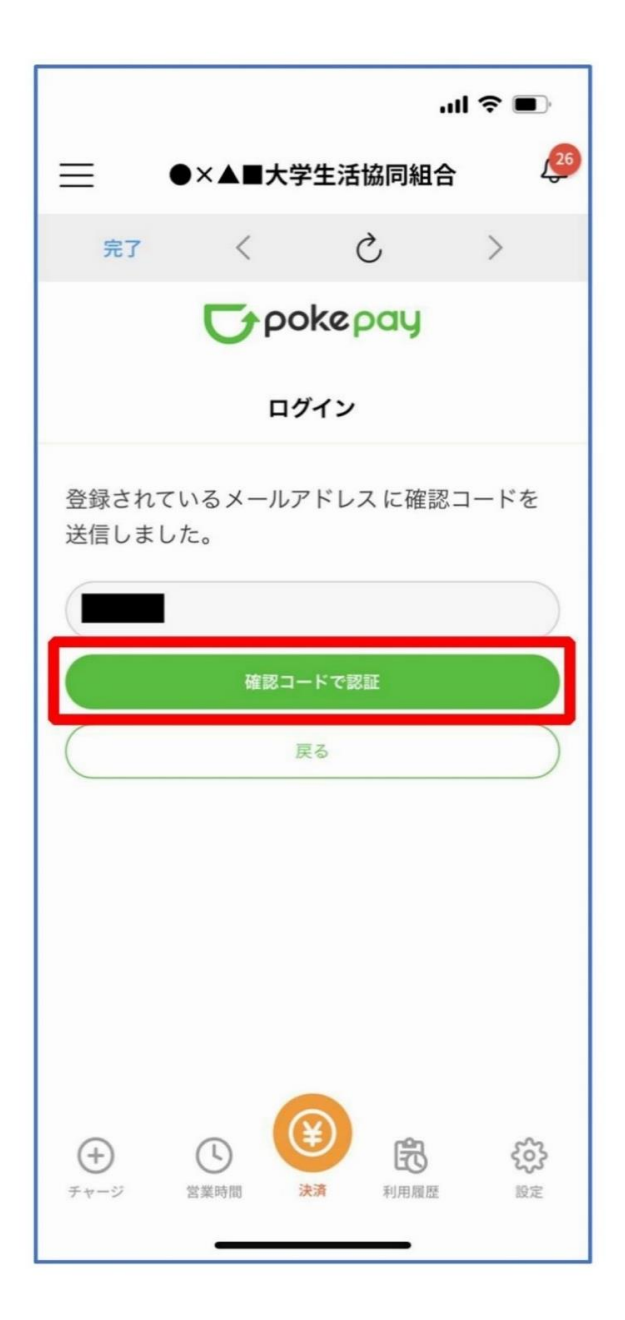

⑦ Enter the verification code sent and select "確認コードで認証Authenticate with Verification Code"

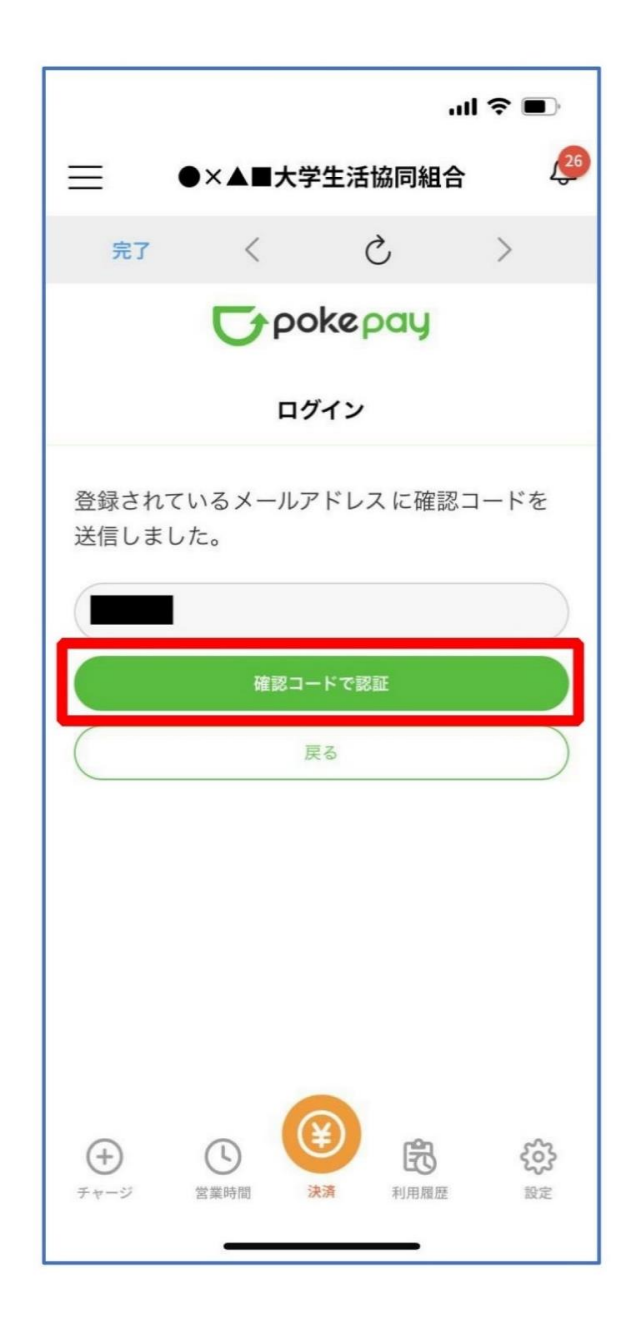

<sup>(8)</sup> Select the item you want to add or change and follow the onscreen instructions to set the authentication information.

\* You can enter either your "mobile phone number" or "authentication email address." (You can also edit registered information.)

Do not use "Pokepay Password Setting."

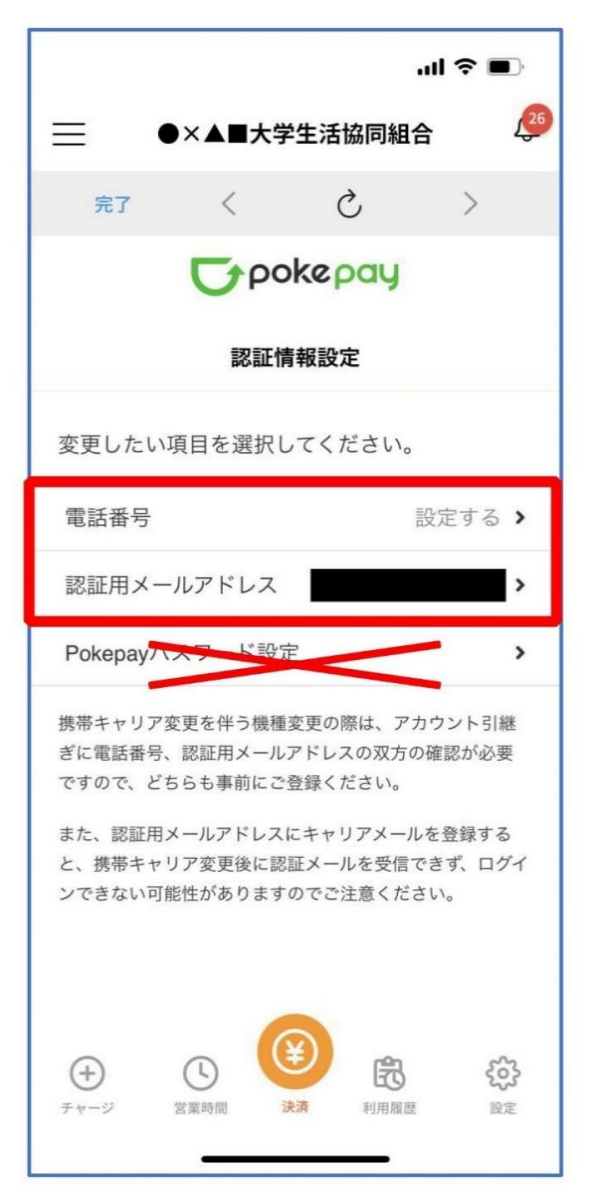

④ After setting is complete, select the"完了Finish" or "決済 Payment" button.

\*Upon selecting the button, the e-money function will be displayed.

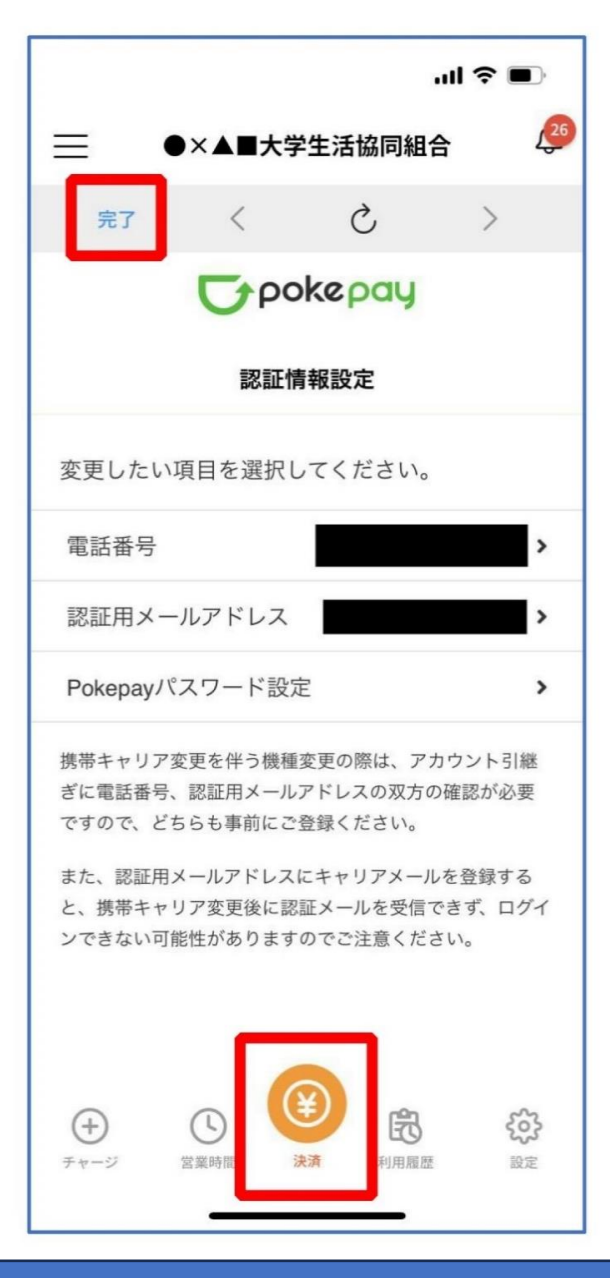

10 To display the membership card,

select "電子組合員証 Electronic Membership Card".

\*By sliding the barcode part, you can switch to the "Payment", "Point Receipt", Register Charge screens.

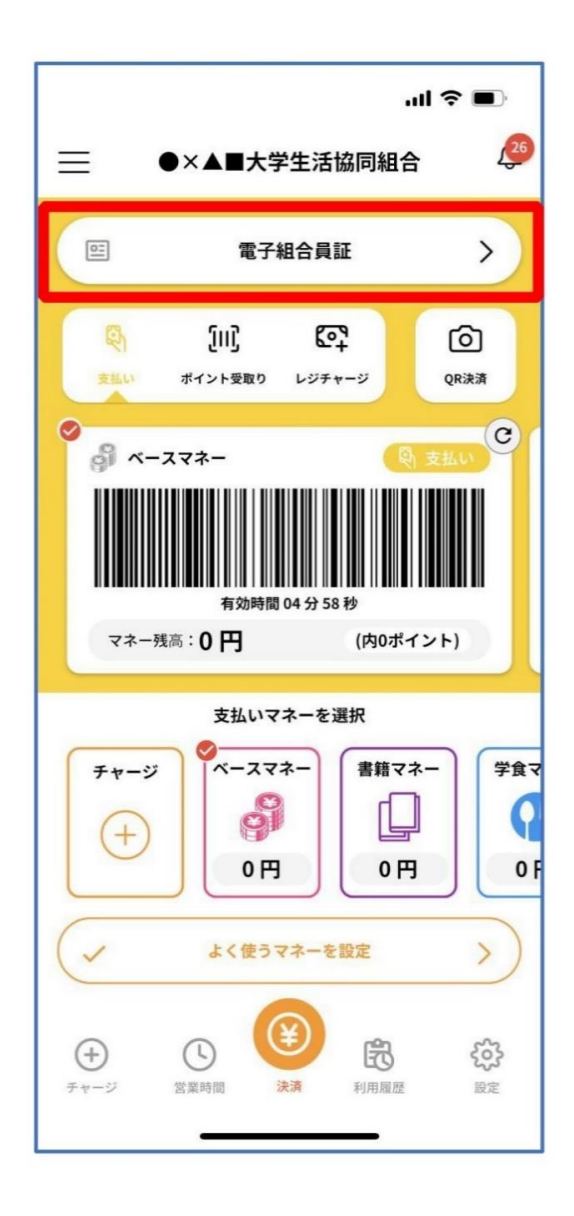

① To display the payment function, select "決済 Payment".

\*If the payment function is not registered, the screen on P.15 will be displayed.

Please charge cash to the app at a co-op store. \*You can charge in units of 1000 yen.

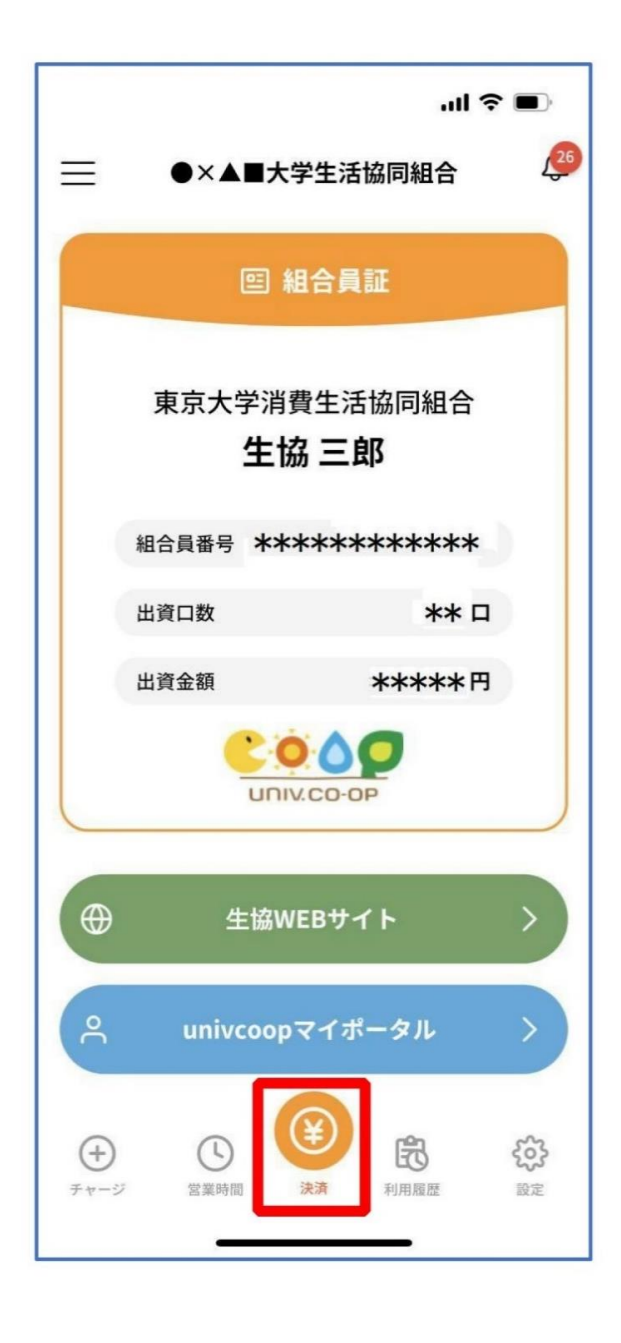